## **CREATING A POSITIVE REPORT USING THE VESL HARVESTER APPLICATION**

The ME DMR VESL Harvester Application uses a dynamic form, which means the fields you are required to fill out are dependent on the gear you select. Only the fields you are required to report will be displayed.

- 1. After you have logged into (or opened) the application you are presented with three options:
  - A. "FIND REPORT" allows you to search on previously created reports.
  - B. "CREATE REPORT" opens the applications reporting screen.
  - C. "CREATE DID NOT FISH" will bring you to the VESL website (requires active internet connection) to create and submit your "did not fish" reports.

| FIND REPORT         |  |
|---------------------|--|
| CREATE REPORT       |  |
| CREATE DID NOT FISH |  |

- 2. Creating a Report
  - A. After you click on "CREATE REPORT" (in Step 1b above) you will arrive at this screen. Click on the calendar icon to select your "Landed Date". A box will pop up showing the month, day, and year. Click "SELECT" once you've chosen the date.

| K Edit            | K Edit            |
|-------------------|-------------------|
| Trip Details      | Trip Details      |
| Landed Date (EDT) | Landed Date (EDT) |
| Enter a date      | Enter a date      |
| Harvester         | Harvester         |
|                   |                   |
|                   |                   |

|          |                   |   | 2019                |
|----------|-------------------|---|---------------------|
|          | February<br>March | 2 | 2020                |
|          | April             | 4 | 2022                |
|          | May               | 5 | 2023                |
|          | July              |   | <b>2024</b><br>2025 |
| CONTINUE |                   | Γ | SELECT              |

B. Click anywhere in the "Harvester" box. Click the drop-down arrow, then click on your name when it pops up.

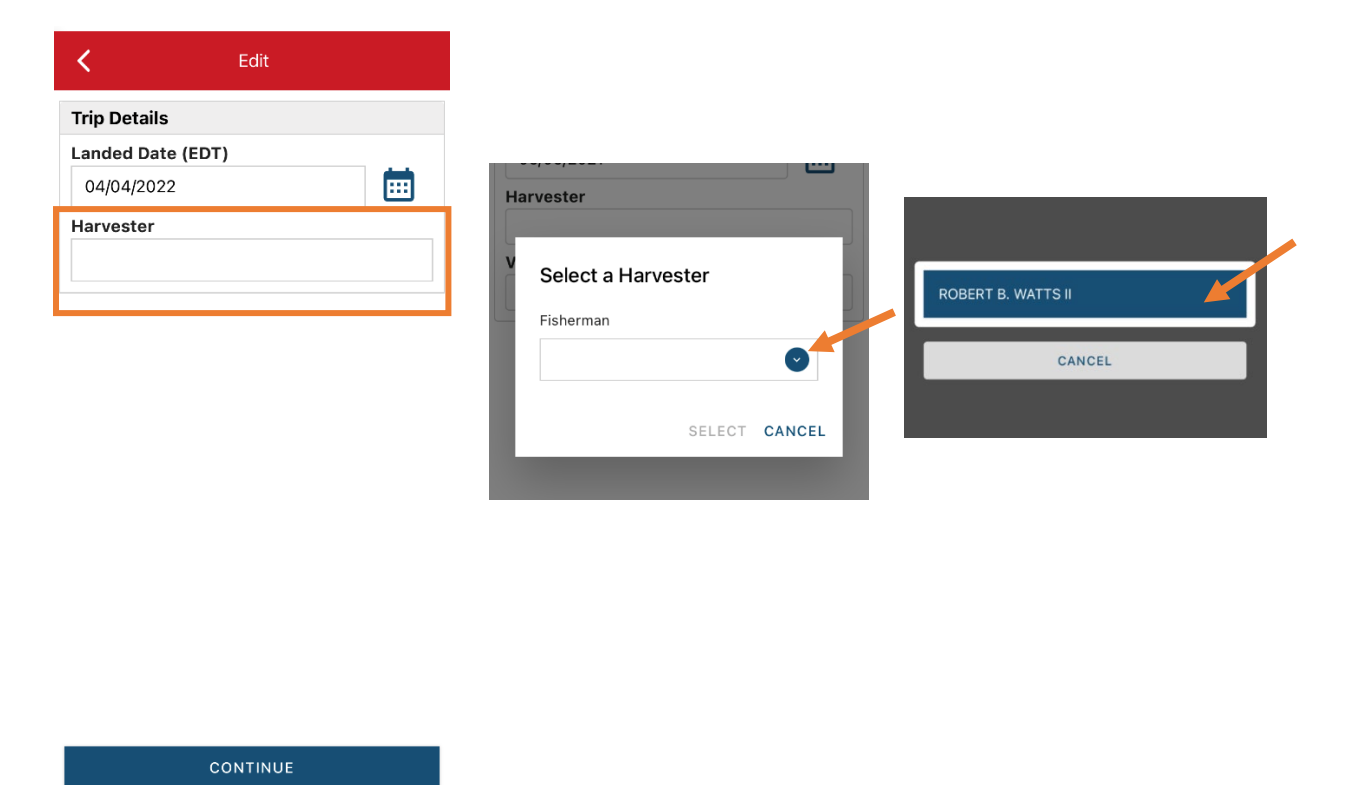

C. Then click on the drop-down arrow for "License" and select the license you want to report for by clicking on the license number in the list that pops up. Click "SELECT" once you are done selecting the license and then click "CONTINUE".

| Y Select a Harvester<br>Harvester<br>ROBERT B. WATTS II O<br>License<br>Select CANCEL | 25<br>2884<br>111<br>125W<br>16256 | Select a Harvester<br>Harvester<br>ROBERT B. WATTS II<br>License<br>2884<br>SELECT CANCEL |
|---------------------------------------------------------------------------------------|------------------------------------|-------------------------------------------------------------------------------------------|
| K Edit                                                                                | 12                                 |                                                                                           |
| Trip Details<br>Landed Date (EDT)                                                     | 31991W                             |                                                                                           |
| 04/04/2022 IIII<br>Harvester                                                          | CANCEL                             |                                                                                           |
| Robert B. Watts II<br>1234                                                            |                                    | •                                                                                         |

/

D. Click the "+ ADD" button to add your fishing effort information.

| <                    | Report                |         | • | P   |     |
|----------------------|-----------------------|---------|---|-----|-----|
|                      |                       | Pending |   |     |     |
| Trip                 | Details               |         |   |     |     |
| <b>Land</b><br>04/04 | ed Date (EDT<br>/2022 | Γ)      |   |     |     |
| Harv                 | ester                 |         |   |     |     |
| Rol<br>123           | bert B. Watts I<br>34 | I       |   |     |     |
| Fishi                | ng Effort             |         |   | + / | ADD |

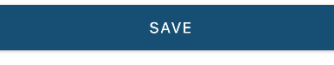

E. First, pick your gear by clicking on the drop-down arrow for "Gear Type". You can start typing the gear name into the search field. Click on the applicable gear type from the list. Once you do this, more effort fields will appear. You will select Fyke Nets or Dip Nets, depending on your gear type.

| C Edit Fishing Effort           Effort | Enter search                                                                                                    | C Edit Fishing Effort           |
|----------------------------------------|----------------------------------------------------------------------------------------------------|---------------------------------|
| Gear Type                              |                                                                                                    |                                 |
|                                        | Intersection Official States States S | Effort<br>Gear Type             |
|                                        |                                                                                                    |                                 |
| Species + ADD                          | ① DREDGE, URCHIN                                                                                                    | FYKE NETS                       |
|                                        |                                                                                                    | Gear Qty                        |
|                                        | O POTS AND TRAPS, LOBSTER                                                                                                    |                                 |
|                                        |                                                                                                    | Set Time                        |
|                                        | AQUACULTURE                                                                                                    |                                 |
|                                        | AUTO JIG [deactivated]                                                                                                    | Edit Fishing Effort (Report #2) |
|                                        | A BAG NETS [deactivated]                                                                                                    |                                 |
|                                        |                                                                                                    | Effort                          |
|                                        | A BANK TRAP, CHANNEL POUND [deactivate                                                                                                    | Gear Type                       |
|                                        |                                                                                                    | DIP NETS                        |
|                                        | BEAM TRAWLS                                                                                                    | Gear Qty                        |
| CONTINUE                               | CANCEL                                                                                                    |                                 |

F. Enter the "Gear Qty" (1-2 for fyke nets and 1 for dip nets).

| <          | Edit Fishing Effort | Ē          | <      | Edit Fishing Effort (Report #2) | ī |
|------------|---------------------|------------|--------|---------------------------------|---|
| Effort     |                     |            |        |                                 |   |
| Gear Type  |                     |            | Effort | 1                               |   |
| FYKE NET   | s                   |            | Gear   | Туре                            |   |
| Gear Qty   | -                   |            | DIP    | NETS                            | 9 |
| 1 🖊        |                     |            | Gear   | Qty                             |   |
| Set Time   |                     |            | 1      |                                 |   |
|            |                     | $\bigcirc$ | Sea T  | ime                             |   |
| Gear in Wa | ter                 |            |        |                                 |   |

Q

HOURS 🕑

FYKE NETS Gear Qty 1 Set Time 24

Gear in Water

1

G. Next, click on the drop-down arrow for "Set Time" (Fyke) or "Sea Time" (Dip). You will need to select your "Set Time Units" (hrs, days, mins) first, then you can enter the corresponding time. For Fyke Net, you also need to enter the "Gear in Water" (1-2 nets).

| Edit Fishing Effort | K Edit Fishing Effort (Report #2) | Edit Fishing Effort               |
|---------------------|-----------------------------------|-----------------------------------|
| Effort              | Effort                            | Effort                            |
| Gear Type           | Gear Type                         | Gear Type                         |
| FYKE NETS           |                                   | FYKE NETS                         |
| Gear Qty            | Gear Qtv                          | Gear Qty                          |
| 1                   | 1                                 | 1                                 |
| Set Time            |                                   | Sot Time                          |
|                     | Sea Time                          |                                   |
| Gear in Water       | HOURS                             | 24 HOURS                          |
|                     |                                   | K Edit Fishing Effort (Report #2) |
| Location            | DAYS                              | Effort                            |
| Area Fished         |                                   | Gear Type                         |
| •                   | Поска                             | DIP NETS                          |
| Species + ADD       | MINUTES                           | Gear Qty                          |
|                     |                                   | 1                                 |
|                     | CANCEL                            | Sea Time                          |
| CONTINUE            |                                   | 6 HOURS                           |
|                     |                                   |                                   |
| Effort              |                                   |                                   |
| Gear Type           |                                   |                                   |

H. Next you will select the area fished by clicking on the drop-down arrow. Start typing the body of water you fished into the search bar. Click on the body of water when you see it in the list.

| C Edit Fishing Effort | Î          |                        | 🖌 Edit Fishing Effort          |  |  |
|-----------------------|------------|------------------------|--------------------------------|--|--|
| Effort                |            | Enter search           | Effort                         |  |  |
| Gear Type             |            |                        | Gear Type                      |  |  |
| FYKE NETS             | $\bigcirc$ | ④ BATSON RIVER         | FYKE NETS                      |  |  |
| Gear Qty              |            | • BLUE HILL BAY        | Gear Qty                       |  |  |
| 1<br>Set Time         |            | SCITTERYGUSSET CREEK   | Set Time                       |  |  |
| 24                    | HOURS      | BOAT LANDING           | 24 HOURS                       |  |  |
| Gear in Water         |            | CARD MILL STREAM       | 1                              |  |  |
| Location              |            | CARLETON STREAM        | Location                       |  |  |
| Area Fished           |            | CHANDLER RIVER         | Area Fished DAMARISCOTTA RIVER |  |  |
|                       |            | CHICKEN MILL STREAM    | Species + 400                  |  |  |
| Species               | + ADD      | COBBOSSEECONTEE STREAM |                                |  |  |
| CONTINUE              |            | CANCEL                 | CONTINUE                       |  |  |

 Next click the "+ ADD" button next to the "Species". Click the drop-down arrow for "Species". Then, in the search box start typing the species name. You can also scroll through the list. Once you find the species you want to report, click on the species name.

| C Edit Fishing Effort | ī        | C Edit Species    | Enter search        |
|-----------------------|----------|-------------------|---------------------|
| Effort                |          | Species Details   | 🕓 CRAB, JONAH       |
| Gear Type             |          | Species           |                     |
| FYKE NETS             | <b>v</b> |                   | S EEL, AMERICAN     |
| Gear Qty              |          | Quantity          | O LOBSTER, AMERICAN |
| 1                     |          |                   |                     |
| Set Time              |          | Catch Source      | SCALLOP, SEA        |
| 24                    | HOURS 🕑  | STANDARD          | C Edit Species      |
| Gear in Water         |          | Catch Disposition |                     |
| 1                     |          |                   | Species Details     |
| ocation               |          |                   | Species             |
| rea Fished            |          |                   | EEL, AMERICAN       |
| DAMARISCOTTA RIVER    | S        |                   | Eel Type            |
|                       |          |                   |                     |
| species               | + ADD    |                   | Quantity            |
|                       |          |                   |                     |
|                       |          |                   | Catch Source        |
| CONTINUE              |          | CONTINUE          | STANDARD            |
|                       |          |                   | Catch Disposition   |
|                       |          |                   |                     |

J. Click on the drop-down arrow for "Eel Type" and select "ELVERS" from the box that pops up.

|                   | uit Species |            |             |
|-------------------|-------------|------------|-------------|
| Species Details   |             |            |             |
| Species           |             |            |             |
| EEL, AMERICAN     |             | $\bigcirc$ | ELVERS      |
| Eel Type          |             |            |             |
|                   |             | → ⊙        | YELLOW EELS |
| Quantity          |             |            |             |
|                   |             | •          | CANCEL      |
| Catch Source      |             |            |             |
| STANDARD          |             | $\bigcirc$ |             |
| Catch Disposition | 1           |            |             |
|                   |             |            |             |
|                   |             |            |             |

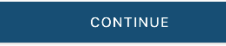

K. Next, click on the drop-down arrow for the "Quantity" field. You will be prompted to pick the "Quantity Units" before entering a value, so click on the applicable unit from the list and then type in the total "Quantity" you landed.

| K Edit Species             |        | <                     | Edit Species |
|----------------------------|--------|-----------------------|--------------|
| Species Details<br>Species |        | Species De<br>Species | tails        |
| EEL, AMERICAN              |        | EEL, AMERI            | CAN          |
| ELVERS                     |        | ELVERS                |              |
| Quantity                   |        | Quantity              | POUNDS       |
| Catch Source               | COUNT  | Catch Source          | ce           |
| Catch Disposition          | POUNDS | Catch Dispo           | osition      |
| •                          | CANCEL |                       |              |
|                            |        |                       |              |
|                            |        |                       |              |
| CONTINUE                   |        |                       | CONTINUE     |

L. Next, select the drop-down arrow for the "Catch Source". This is where you indicate if the catch you are reporting on were carred (held from multiple trips), from an aquaculture operation, for a research set aside (elvers sold to an aquaculture dealer) or standard (caught from that day's trip). You will likely choose "STANDARD" or "CARRED".

| K Edit Species    |
|-------------------|
| Species Details   |
| Species           |
| EEL, AMERICAN     |
| Eel Туре          |
| ELVERS            |
| Quantity          |
| 1.5 POUNDS        |
| Catch Source      |
| STANDARD          |
| Catch Disposition |
| $\odot$           |
|                   |
|                   |
|                   |
|                   |
|                   |
| CONTINUE          |

M. Next, you will choose your "Catch Disposition". This is where you declare what the products end use was, which is "FOOD" for elver. Click the drop-down arrow to choose. You can begin typing the disposition into the search bar, or you can scroll through the list. Click on the "FOOD" from the list.

| K Edit Species    | <b>i</b>                                |                                        |            |            |            |                        | <          | Edit Species | Î          |
|-------------------|-----------------------------------------|----------------------------------------|------------|------------|------------|------------------------|------------|--------------|------------|
| Species Details   |                                         |                                        |            |            |            |                        | Species De | tails        |            |
| Species           |                                         |                                        |            |            |            |                        | Species    |              |            |
| EEL, AMERICAN     | $\bigcirc$                              |                                        |            |            |            |                        | EEL, AMER  | ICAN         | $\bigcirc$ |
| Eel Type          |                                         |                                        |            |            |            |                        | Eel Type   |              |            |
| ELVERS            | $\bigcirc$                              | Food                                   | ch         |            |            |                        | ELVERS     |              | •          |
| Quantity          |                                         |                                        |            |            |            |                        | Quantity   |              |            |
| 1.5               | POUNDS 🕑                                | FOOD                                   |            |            |            |                        | 1.5        |              | POUNDS 🕑   |
| Catch Source      |                                         |                                        |            |            |            |                        | Catch Sour | ce           |            |
| STANDARD          | •                                       | RSA-F0                                 | DOD        |            |            |                        | STANDARD   | )            | •          |
| Catch Disposition |                                         | ANIMA                                  | L FOOD     |            |            |                        | Catch Disp | osition      |            |
|                   | ••••••••••••••••••••••••••••••••••••••• | PERSO                                  | NAL USE/F  | OOD        |            |                        | FOOD       |              | 0          |
|                   |                                         | "Food"<br>q w<br>a s                   | e r<br>d f | Foods<br>t | , u<br>h j | Foodie<br>i o p<br>k l | Offload    |              | + ADD      |
| CONTINUE          |                                         | <ul> <li>☆ Z</li> <li>123 ⊕</li> </ul> | X C        | spa        | b n        | m 🗵                    |            | CONTINUE     |            |

N. You will now select who you sold your elvers to. Click the "+ADD" button next to "Offload" and another screen will open.

| <          | Edit Species | Î        |
|------------|--------------|----------|
| Species D  | etails       |          |
| Species    |              |          |
| EEL, AMER  | RICAN        | •        |
| Eel Type   |              |          |
| ELVERS     |              | •        |
| Quantity   |              |          |
| 1.5        |              | POUNDS 🕑 |
| Catch Sou  | rce          |          |
| STANDAR    | D            | •        |
| Catch Disp | osition      |          |
| FOOD       |              | <b>v</b> |
| Offload    |              | + ADD    |
|            |              |          |
|            |              |          |
|            |              |          |
|            | CONTINUE     |          |

O. Next you will enter your "Sale Disposition". Click on the drop-down arrow and a box will pop-up with dispositions to choose from. Select "SOLD TO DEALER" from the list that pops up, then fill out the "Dealer" field. Click in the "Dealer" field and another window will open.

| K Edit Offload   |                          | K Edit Offload   |
|------------------|--------------------------|------------------|
| Offload Details  |                          | Offload Details  |
| Sale Disposition |                          | Sale Disposition |
|                  |                          | SOLD TO DEALER   |
| Amount           |                          | Dealer           |
| $\bigcirc$       | NO SALE - DISCARDED      | Date Sold (FS1)  |
| Port Landed      | NO SALE - REASON UNKNOWN | Enter a date     |
|                  | NO SALE - RETAINED       | Amount           |
|                  | PLACED IN CAR            | Port Landed      |
|                  | PRIVATE/DOCKSIDE SALE    | •                |
|                  | SOLD TO DEALER           |                  |
|                  | CANCEL                   |                  |
| CONTINUE         |                          | CONTINUE         |

P. Click on the drop-down arrow and you can search or scroll through the list of dealers. Click on the dealer you sold to once you find them in the list and then click "SELECT".

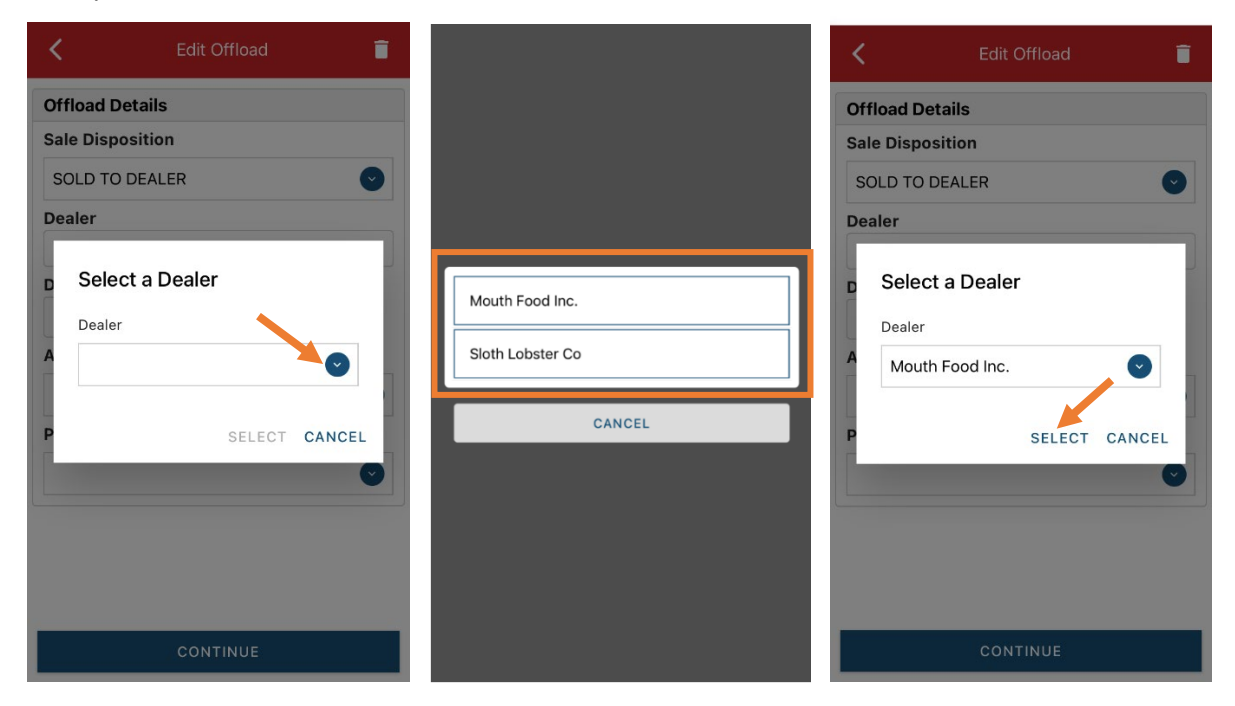

Q. Next you will enter a date sold. Click on the calendar icon and choose your date. Click on "SELECT" once you have your date selected.

| <               | Edit Offloa | d      | ī   |
|-----------------|-------------|--------|-----|
| Offload Details | 3           |        |     |
| Sale Dispositio | n           |        |     |
| SOLD TO DEAL    | .ER         |        | Ø   |
| Dealer          |             |        |     |
| Mouth Food Inc  | с.          |        |     |
| Date Sold (EDT  | )           |        |     |
| Enter a date    |             |        | і ▲ |
| Amount          |             |        |     |
|                 |             |        |     |
| Port Landed     |             |        |     |
| l of t Eurideu  |             |        |     |
|                 |             |        | Ŭ   |
|                 |             |        |     |
|                 |             | 2020   |     |
| March           | 3           | 2021   |     |
| April           | 4           | 2022   |     |
| May             | 5           | 2023   |     |
|                 |             | 2024   |     |
|                 |             |        |     |
|                 |             | SELECT | K   |

R. Now you will add the amount you sold on this Offload. Click on the drop-down arrow for "Amount" and you will choose the units for amount sold. Once you've chosen the units, you can enter the amount you sold. If all of your catch was sold to one dealer, you'd enter the total quantity landed for your trip in this field.

| < Edit Offload   |        | K Edit Offload   |
|------------------|--------|------------------|
| Offload Details  |        | Offload Details  |
| Sale Disposition |        | Sale Disposition |
| SOLD TO DEALER   |        | SOLD TO DEALER   |
| Dealer           |        | Dealer           |
| Mouth Food Inc.  |        | Mouth Food Inc.  |
| Date Sold (EDT)  | BUSHEL | Date Sold (EDT)  |
| 04/04/2022       |        | 04/04/2022       |
| Amount           | COUNT  | Amount           |
|                  | GALLON | 1.5 POUNDS       |
| Port Landed      |        | Port Landed      |
| $\bigcirc$       | POUNDS | C                |
|                  | SHELLS |                  |
|                  | CANCEL |                  |
|                  |        |                  |
|                  |        |                  |
| CONTINUE         |        | CONTINUE         |

S. Next, click on the drop-down arrow for the "Port Landed". You can start typing your Port into the search bar. Once you see your Port, click on it. Then click "CONTINUE" when the "Port Landed" has been selected.

| 🕻 Edit Offload 🧻 |               | 🖌 🖌 Edit Offload |
|------------------|---------------|------------------|
| Offload Details  | Enter search  | Offload Details  |
| Sale Disposition |               | Sale Disposition |
| SOLD TO DEALER   |               | SOLD TO DEALER   |
| Dealer           |               | Dealer           |
| Mouth Food Inc.  | 43 ALNA       | Mouth Food Inc.  |
| Date Sold (EDT)  |               | Date Sold (EDT)  |
| 04/04/2022       |               | 04/04/2022       |
| Amount           | ARROWSIC      | Amount           |
| 1.5 POUNDS 🕑     | ARUNDEL       | 1.5 POUNDS 📀     |
| Port Landed      |               | Port Landed      |
|                  | ASHDALE       | DAMARISCOTTA     |
|                  | AUGUSTA       |                  |
|                  | BAILEY ISLAND |                  |
|                  | BAILEYVILLE   |                  |
|                  |               |                  |
| CONTINUE         | CANCEL        | CONTINUE         |

T. Once you click "CONTINUE", you will be able to see your effort and species information on one screen. Click "CONTINUE" again, then click "SAVE" at the bottom of the screen. You will see a spinning wheel.

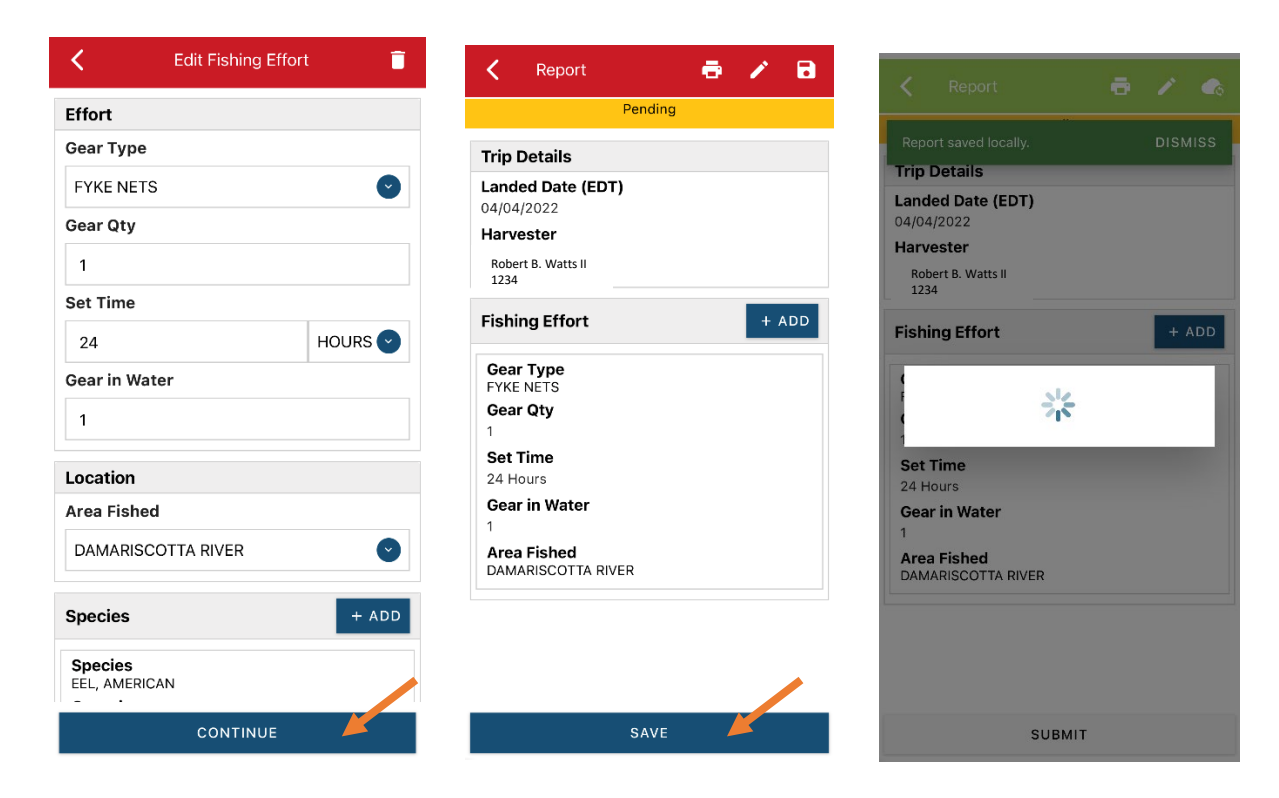

U. After the spinning wheel goes away, click "SUBMIT" at the bottom of the screen. The report will upload immediately if you are connected to the internet/have cell service, or it will save to your phone until you are connected to the internet/regain cell service and go back into the application. If you are not connected to the internet when completing your report, you will need to open the program when reconnected to the internet/regain cell service to automatically submit any unsent reports.

|                       |                           | - 🖶 🗡   |
|-----------------------|---------------------------|---------|
| Reports s             | uccessfully synced.       | DISMISS |
| Trip Deta             | ails                      |         |
| Landed D<br>04/04/202 | Date (EDT)                |         |
| Harveste              | r                         |         |
| Robert B.<br>1234     | Watts II                  |         |
| Fishing E             | ffort                     | + ADD   |
| Gear Typ<br>FYKE NET  | pe<br>'S                  |         |
| Gear Qty<br>1         | /                         |         |
| Set Time<br>24 Hours  | •                         |         |
| Gear in V<br>1        | Nater                     |         |
| Area Fis              | <b>hed</b><br>COTTA RIVER |         |

V. Once the report is submitted, click on the back arrow in the upper left corner and you will return to the home screen where you can submit more or find previously submitted reports. You will see "WITHDRAW" at the bottom of the screen. You should only click this if you've realized that you entered something incorrectly and need to update your report.

| <                  |                 | Report #2              | ē       |
|--------------------|-----------------|------------------------|---------|
| Reports            | successfull     | Submitted<br>y synced. | DISMISS |
| Trip Det           | tails           |                        |         |
| Landed<br>04/04/20 | Date (EDT<br>22 | Γ)                     |         |
| Harvest            | er              |                        |         |
| Robert B.<br>1234  | Watts II        |                        |         |
| Fishing            | Effort          |                        |         |
| Gear Ty            | /pe             |                        |         |
| Gear Q             | ty              |                        |         |
| 1                  |                 |                        |         |
| Set Tim            | ne              |                        |         |
| 24 Hour            | s<br>           |                        |         |
| Gear in            | Water           |                        |         |
| Area Fi            |                 | /ER                    |         |

W. After your first submission, the program remembers your frequently selected gear types, species, catch disposition and port landed. These selections float to the top of the list to make it easier to report.

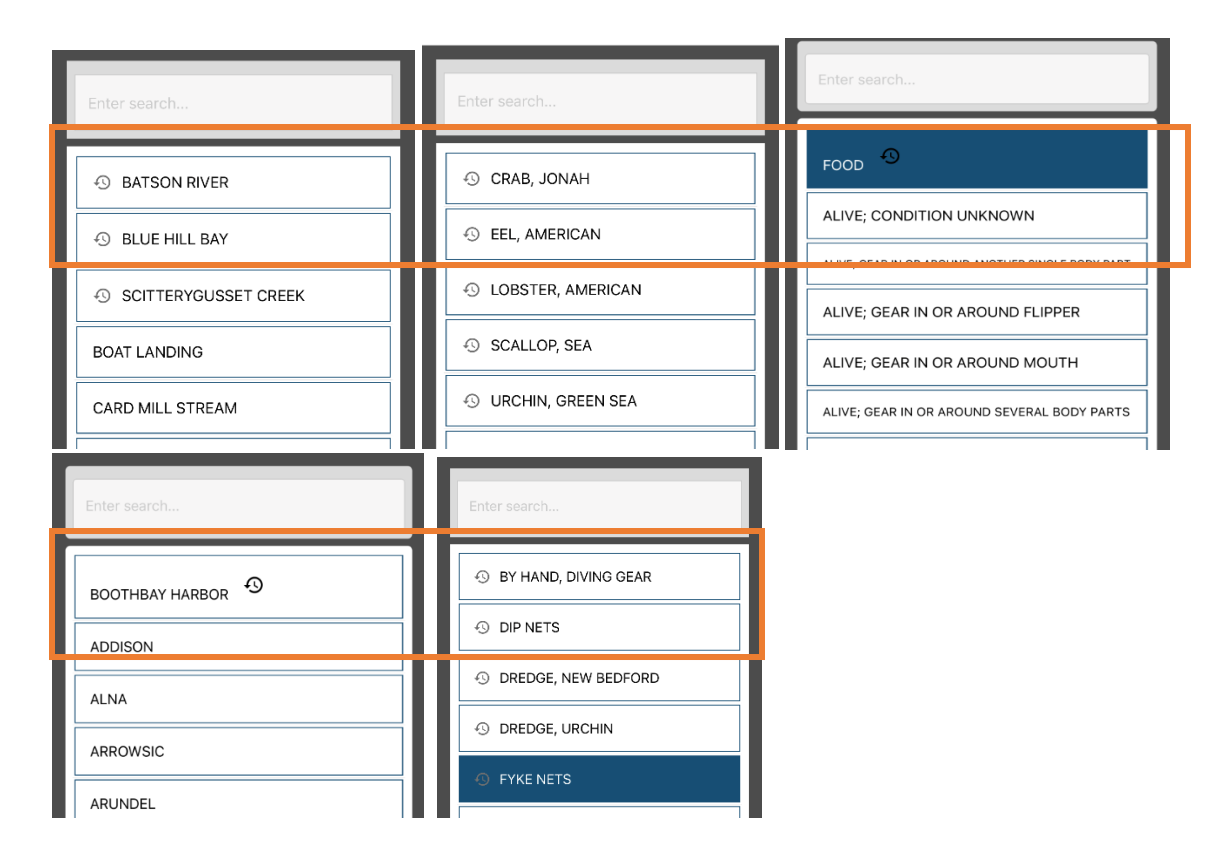